## TO: EPSON 愛用者

FROM: EPSON 客服中心

主題敘述:原廠連續供墨系統 EpsonL565 如何處理驅動程式語系錯誤問題

步驟1、點選「控制台」,點選「裝置和印表機」。

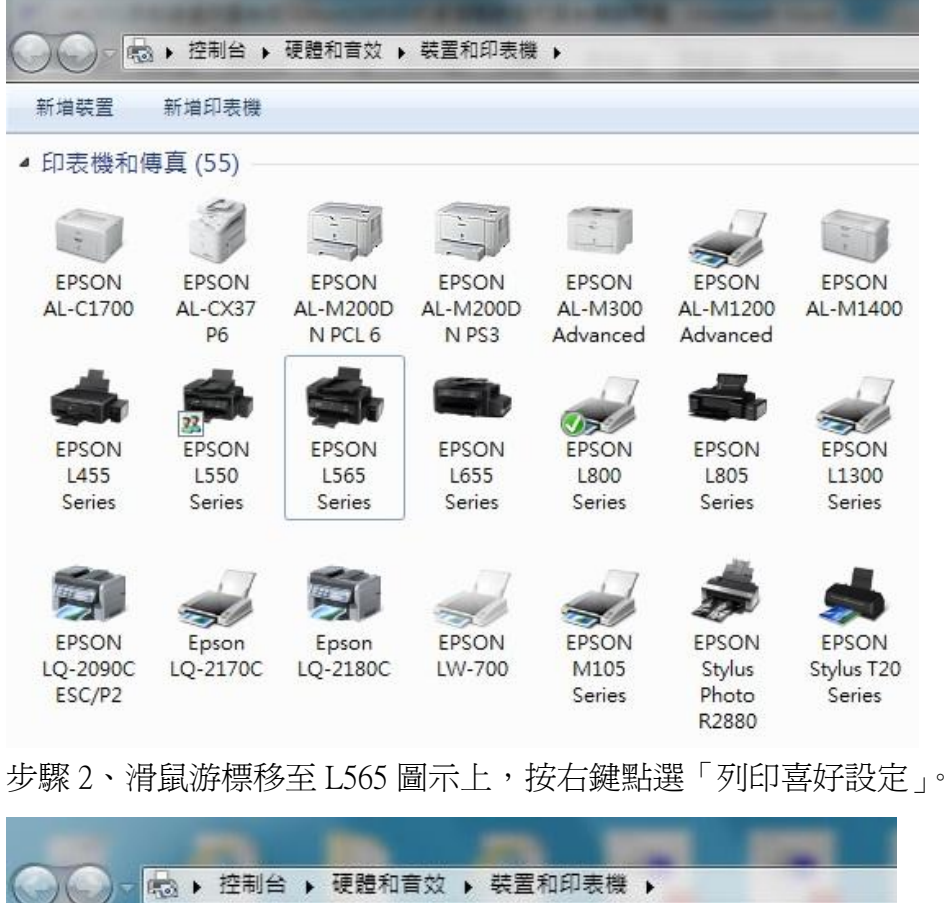

| 新増裝置           | 新增印表機          | 查看列印工    | 1作 列印伺   | 服器內容     | 移除裝置           |
|----------------|----------------|----------|----------|----------|----------------|
| ▲ 印表機和(        | 專真 (55) —      |          |          |          |                |
|                | S.             |          | -        |          | -              |
| EPSON          | EPSON          | EPSON    | EPSON    | EPSON    | EPSON          |
| AL-C1700       | AL-CX37        | AL-M200D | AL-M200D | AL-M300  | AL-M120        |
|                | P6             | N PCL 6  | N PS3    | Advanced | Advanced       |
| -              | 4              |          |          | 17       |                |
| -              | 77             |          |          | (Jack)   |                |
| EPSON          | EPSON          | E 開ル     | 散(O)     |          | EPSON          |
| L455<br>Series | L550<br>Series | 在新       | 新視窗開啟(E) |          | L805<br>Series |
|                |                | 查        | 看列印工作(E) |          |                |
| ee.            |                |          | 定成預設的印表  | 機(A)     | dia in         |
|                | -              | 列目       | 印喜好設定(G) |          |                |
| FPSON          | Epson          | ET A     | ≢機內容(₽)  |          | FPSON          |
| LQ-2090C       | LQ-2170C       | LQ       |          |          | Stylus         |
| ESC/P2         |                | 建1       | 立捷徑(S)   |          | Photo          |
|                |                | 疑到       | 睢排解(T)   |          | R2880          |
|                | 1              | 移用       | 除裝置(V)   |          | and a          |
| EPSON          | EPSON          | F 内部     | 齊(R)     |          | Eax            |
| XP-102         | YP-202         | XP-225   | XP-700   | XP-700   |                |

## 步驟3、點選右上角第三個選項

| ostawielila wstęplie uruku                                                                                     |                 |                                                |  |
|----------------------------------------------------------------------------------------------------|-----------------|------------------------------------------------|--|
| Dodaj/Usuń ustawienia wstępne                                                                                  | Rozmiar papieru | A4 210 x 297 mm                                |  |
| <ul> <li>Dokument - Szybko</li> <li>Dokument - Jakość standardowa</li> <li>Dokument - Wysoka jakość</li> </ul> | Orientacja      | Pionowo O Poziomo                              |  |
| Dokument - Dwie strony na jednej Dokument - Szybko w skali szarości                                            | Typ papieru     | papiery zwykłe                                 |  |
| Dokument - Skala szarości                                                                                      | Jakość          | Standardowy                                    |  |
|                                                                                                    | Kolor           | Kolor  Skala szarości                          |  |
|                                                                                                    | Druk dwustronny | Wyłączone                                      |  |
|                                                                                                    | Kilka stron     | Ustawienia       Wyłączone     Kolejność stron |  |
|                                                                                                    | Kopie 1         | Sortuj     Odwróć kolejność                    |  |
|                                                                                                    | Tryb cichy      | Wyłączone                                      |  |
|                                                                                                    |                 |                                                |  |

## 步驟4、點選圖示紅框倒三角形按鍵。

| EPSON L565 Series 列印喜好設定        | ×                                                                                                    |
|---------------------------------|----------------------------------------------------------------------------------------------------|
| Główne Więcej opcji Konserwacja |                                                                                                    |
| Test dysz                       | EPSON Status Monitor 3                                                                                                    |
| Czyszczenie głowicy             | Preferencje monitorowania                                                                                                    |
| Wyrównanie głowicy drukującej   | S                                                                                                    |
| Zaawansowane wypłukiwanie tuszu | Ustawienia zaawansowane                                                                                                    |
|                                 | Kolejka wydruku                                                                                                    |
| Uproszczony organizator zadań   | Informacje o drukarce i opcjach                                                                                                    |
| Język polski (Polish)           | ▼ ♦ ♦ ♦ ♦ ♦ ♦ ♦ ♦ ♦ ♦ ♦ ♦ ♦ ♦ ♦ ♦ ♦ ♦ ♦                                                                                                    |
| Wersja 2.43.00                  | Obsługa techniczna                                                                                                    |
| [                               | 確定 取消<br><br><b< td=""></b<> |

步驟 5、點選中文(繁體)(Chinese (Traditional))。

| Giówne | Więcej op | العربية (Arabic)<br>Azərbaycan-lı (Azeri (Latin))                                                                                                    |         |                                                          |
|--------|-----------|----------------------------------------------------------------------------------------------------|---------|----------------------------------------------------------|
| Ð      | Test dysz | Беларускі (Belarusian)<br>български (Bulgarian)<br>català (Catalan)<br>中文(简体) (Chinese (Simplified))<br>中文像額) (Chinese (Traditional))                                                                      |         | EPSON Status Monitor 3                                   |
| X      | Czyszczen | hrvatski (Croatian)<br>čeština (Czech)<br>dansk (Danish)<br>Nederlands (Dutch)<br>eesti (Estonian)                                                                                                    | III     | Preferencje monitorowania                                |
| A·A    | Wyrównar  | suomi (Finnish)<br>français (French)<br>Deutsch (German)<br>Ελληνικά (Greek)                                                                                                    |         |                                                          |
| ¢,     | Zaawanso  | <sup>1641</sup> (Hindi)<br>magyar (Hungarian)<br>Bahasa Indonesia (Indonesian)<br>italiano (Italian)<br>日本語 (Japanese)<br>Қазақ (Kazakh)<br>Қiswahili (Kiswahili)                                          |         | Ustawienia zaawansowane<br>Kolejk <mark>a</mark> wydruku |
|        | Uproszczo | 한국어 (Korean)<br>latviešu (Latvian)<br>lietuvių (Lithuanian)<br>македонски јазик (Macedonian (FYROM))<br>Bahasa Melayu (Malay)<br>Moнгол хэл (Mongolian (Cyrillic))<br>пояск (Локав) (Mongolian (Cyrillic)) | <b></b> | Informacje o drukarce i opcjach                          |
| Język  |           | polski (Polish)                                                                                                    | •       | 🛞 Aktualizacja oprogramowania                            |
| Wersja | 2.43.00   |                                                                                                    |         | Obsługa techniczna                                       |
|        |           | ( 確定 )                                                                                                    |         | 取消 (A) 說明                                                |

步驟6、選擇「確定」。

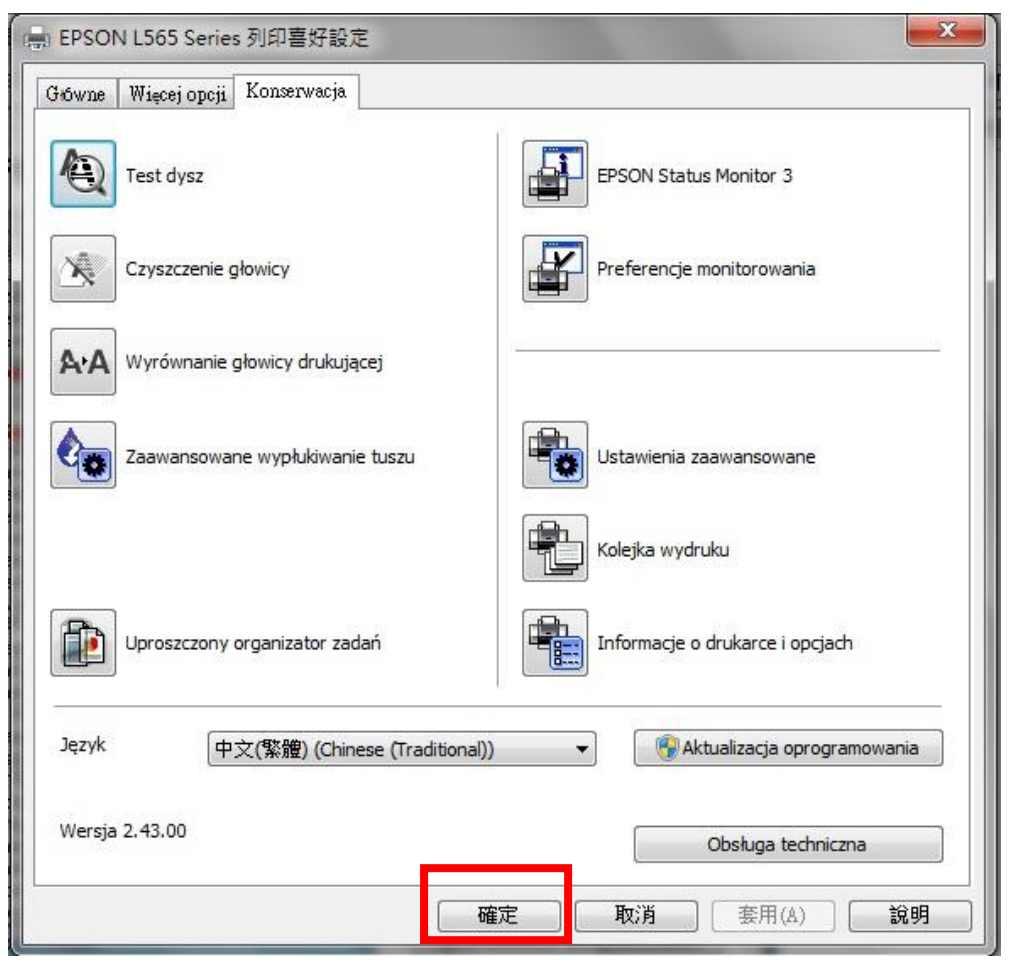

步驟7、再進去列印喜好設定確認已恢復繁體中文畫面。

| 主選單 更多選項 維護                                                               |         |                                            |  |  |
|---------------------------------------------------------------------------|---------|--------------------------------------------|--|--|
| 列印預設值                                                                     | _53     |                                            |  |  |
| 新增/移除預設值                                                                  | 文件大小    | A4 210 x 297 mm -                          |  |  |
| <ul> <li>         一 文件-快速         一 文件-標準品質         - 商品質     </li> </ul> | 列印方向    | <ul> <li>● 直印</li> <li>● 横印</li> </ul>     |  |  |
| 112 文件-二合一                                                                | 紙張種類    | plain papers 🗸                             |  |  |
| □ 又1千-1洪速火階<br>副 文件-灰階                                                    | 品質選項    | 標準    ▼                                    |  |  |
|                                                                           | 色彩      | 彩色                                         |  |  |
|                                                                           | 雙面列印    | 關閉                                         |  |  |
|                                                                           | 版面配置    | 設定<br><b>闘閉</b> ▼ 排列方式                     |  |  |
|                                                                           | 份數 1    | <ul> <li>✓ 逐份列印</li> <li>✓ 反序列印</li> </ul> |  |  |
| <u>13</u> 535_                                                            | ── 靜音棋式 | [關閉 ▼                                      |  |  |
| 顯示設定                                                                      | ■ 列印預視  | □ 列印預視                                     |  |  |
| 預設值 墨水存量                                                                  |         | te                                         |  |  |